## Completing an Assignment in - biginterview

Once you have received an Access Code from your Career Coach or Professor/Instructor, you will be able to complete your recorded interview assignment. Please follow the steps below to complete the assignment.

1. Register for an account at BigInterview using your UofL email.

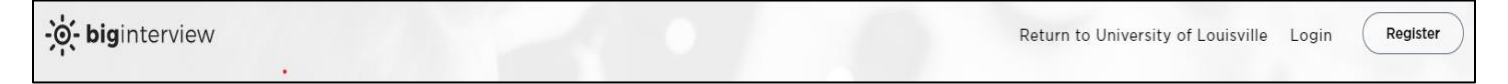

2. Login to Big Interview and use the "Learn" and "Practice" sections to learn how to best answer specific questions and record practice interview questions.

| UNIVERSITY OF<br>LOUISVILLE. My Dashboard | Learn Practice My Videos Assignments                                                                                                    |                                                                                                    |
|-------------------------------------------|----------------------------------------------------------------------------------------------------|----------------------------------------------------------------------------------------------------|
|                                           | <section-header>         Rew curriculum         Abeve job search lessons available now!         Check out our new lessons on job search strategies to help you land more interviews.         Check Curriculum</section-header> | You're one step closer to earning your certificate!           Finish tracks and get rewarded.           Earn Certificate |

3. When you are ready to complete the assignment, click the "Assignments" section and enter the Access Code provided by your professor or career coach.

| +                        | 0/3                         |
|--------------------------|-----------------------------|
|                          |                             |
| Have an assignment code? | Questions Answered          |
| Enter your code below    | Iest                        |
| Assignment code GO       | Read Assignment Description |

4. Once you complete the assignment, answer the self-review questions to gauge your performance based on the listed criteria.

5. After completing the assignment, **click on the arrow icon** in the top-right corner under "Submitted Assignments" to access and **share the link of their recorded interview** to your professor or career coach. <u>If you do not complete this step, the recording is not accessible to your contact person</u>.

|     | ITY OF                                         | My Dashboard    | Learn | Practice | My Videos | Assignments |  |  |
|-----|------------------------------------------------|-----------------|-------|----------|-----------|-------------|--|--|
| Act | Active Submitted                               |                 |       |          |           |             |  |  |
| Su  | Submitted assignments                          |                 |       |          |           |             |  |  |
|     |                                                | ×<br>N/A        |       |          |           |             |  |  |
|     | Test Assignment 1<br>Submitted on: Sep 3, 2020 |                 |       |          |           |             |  |  |
|     | No reviews yet                                 |                 |       |          |           |             |  |  |
|     |                                                | Review yourself |       |          |           |             |  |  |

6. Now you will be prompted to enter the professor's email address for review.

|                           | SVILLE.                        | My Dashboard | Learn                           | Practice            | My Videos | Assignments   |   |
|---------------------------|--------------------------------|--------------|---------------------------------|---------------------|-----------|---------------|---|
|                           | Active S                       | Submitted    |                                 |                     |           |               |   |
|                           | Submitted assignmer            |              |                                 |                     | Send a r  | eview request | × |
|                           |                                |              | - "                             |                     | 56        |               |   |
|                           | N/A<br>Test Assignment 1       |              | Add e                           | addresses<br>emails |           |               | • |
|                           |                                |              | Your m                          | essage              |           |               |   |
| Submitted on: Sep 3, 2020 |                                |              |                                 |                     |           | 4             |   |
|                           | No reviews yet Review yourself |              |                                 |                     | SI        | nare now      |   |
|                           |                                |              | Sharing capabilities: <b>ON</b> |                     |           |               |   |

7. You will receive an email notifying you when your professor or career coach has provided feedback. You can access your recorded interview at any time by logging on to Big Interview. You can also use the website to continue practicing interview questions.